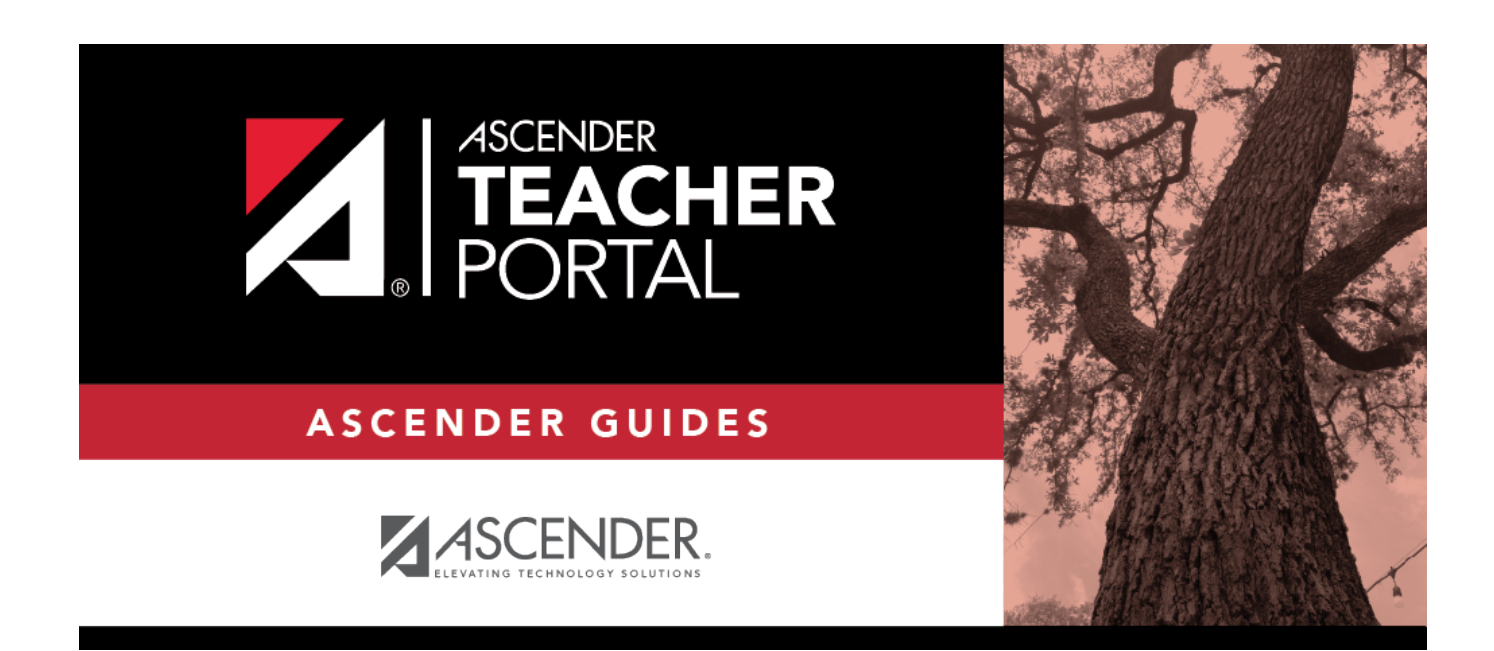

ΤР

## (Admin) User Log

ТΡ

### **Table of Contents**

| (Admin) User Log |  | 1 |
|------------------|--|---|
|------------------|--|---|

ТΡ

# (Admin) User Log

#### Reports > User Log Report

This page is only available to users who log on to TeacherPortal with a district-level security administrator user ID.

The User Log Report provides a district-level report of all TeacherPortal user actions according to your specified criteria.

ΤР

User logging must be turned ON by unselecting the **Logging Off** option on *Admin > District Settings*.

#### Generate the report:

□ Specify report options:

| Primary Data<br>Selection           | Page                                                                                                    | Select the TeacherPortal page to view user activity for, or select <i>ALL</i> to view activity for all pages.   |                                                                                                    |  |  |
|-------------------------------------|----------------------------------------------------------------------------------------------------|----------------------------------------------------------------------------------------------------|----------------------------------------------------------------------------------------------------|--|--|
| Options                             | User                                                                                                    | Select the user to view user activity for, or select <i>ALL</i> to view activity for all users in the district. |                                                                                                    |  |  |
|                                     | If you make a selection in both fields, the results will include user actions for the user for the selected page only. You cannot select <i>ALL</i> for both fields.                                                                                                    |                                                                                                    |                                                                                                    |  |  |
| Filtering<br>Options                | From<br>To                                                                                                    |                                                                                                    | To limit your search to a particular date range, type the beginning and ending dates.                                                                                                    |  |  |
|                                     | Limit data by a<br>specific action -<br>Action                                                                                                    |                                                                                                    | To limit your search to a particular user action (e.g., save), select the action.                                                                                                    |  |  |
|                                     | Limit<br>keyw<br>actio<br>Actio                                                                                                    | data by a<br>ord in the<br>n detail -<br>n                                                                      | (Optional) To further limit your search, type an action.<br>This is a free-form search that will return any matches that occur<br>in the <b>Action Detail</b> column in the TeacherPortal Log table,<br>which is where all user actions are stored. For example, type a<br>student ID to locate records referencing the student ID during a<br>specified data range.<br>Because of the wide range of data included in this column, it<br>may be helpful to generate the report once without entering<br>data in this field, and then review the data first. Upon reviewing<br>the data contained in the <b>Action Detail</b> column of the report,<br>you may identify search strings that will help you further limit |  |  |
|                                     |                                                                                                    |                                                                                                    | the report data if needed, and then you can re-run the report with a value typed in the <b>Action</b> field.                                                                                                    |  |  |
| Separate<br>data by user<br>session | Select to group the report data by session (i.e., user ID or page, and then date-time<br>stamp). Otherwise, the report data will be sorted by date-time stamp.<br>Note that a user session is created each time you open a browser and request data<br>from a server. A user session ends when you close the browser or when a timeout<br>occurs. |                                                                                                    |                                                                                                    |  |  |

ΤР

#### Click Generate.

- The report opens in a new window, and you can print the report from that window.
- The report selection page remains open on your desktop.

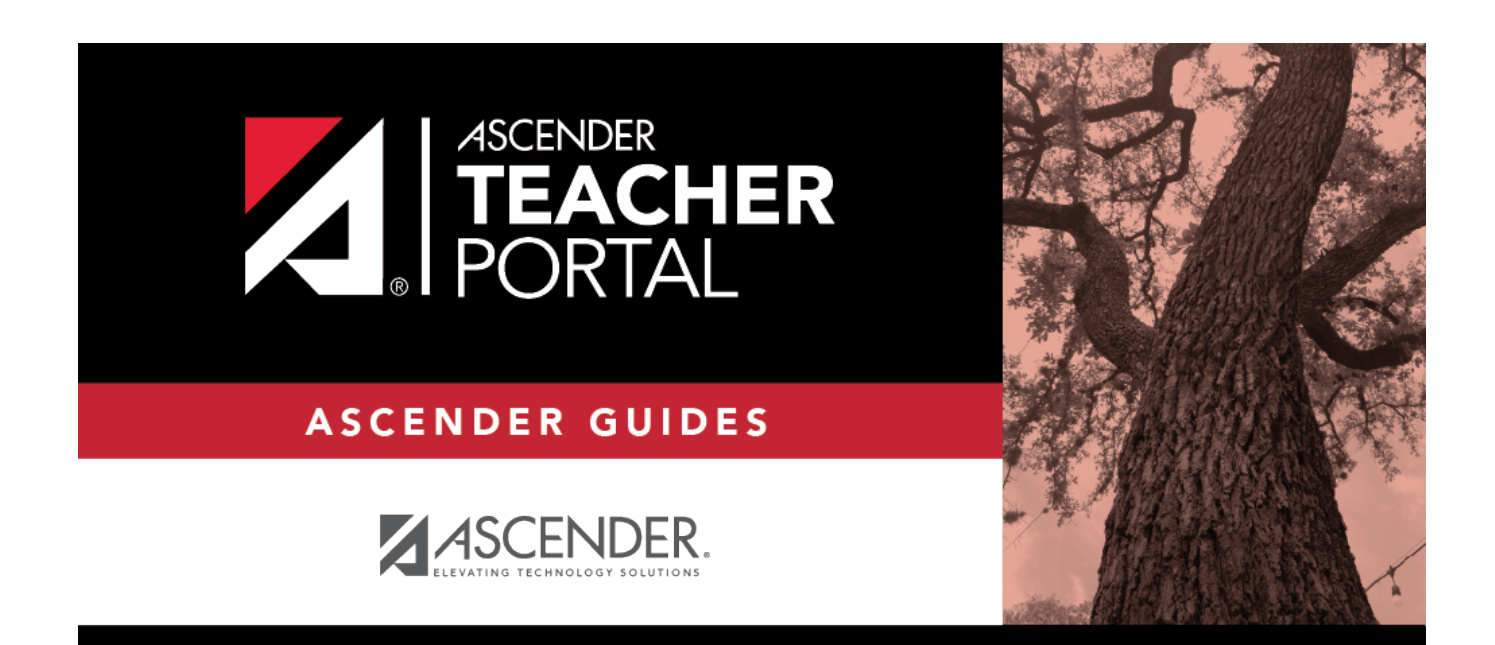

ТΡ

### **Back Cover**